## **Comment ajouter ou modifier une catégorie d'article ?**

Vous souhaitez ajouter ou modifier une catégorie d'article ? Rien de plus simple en suivant ces étapes !

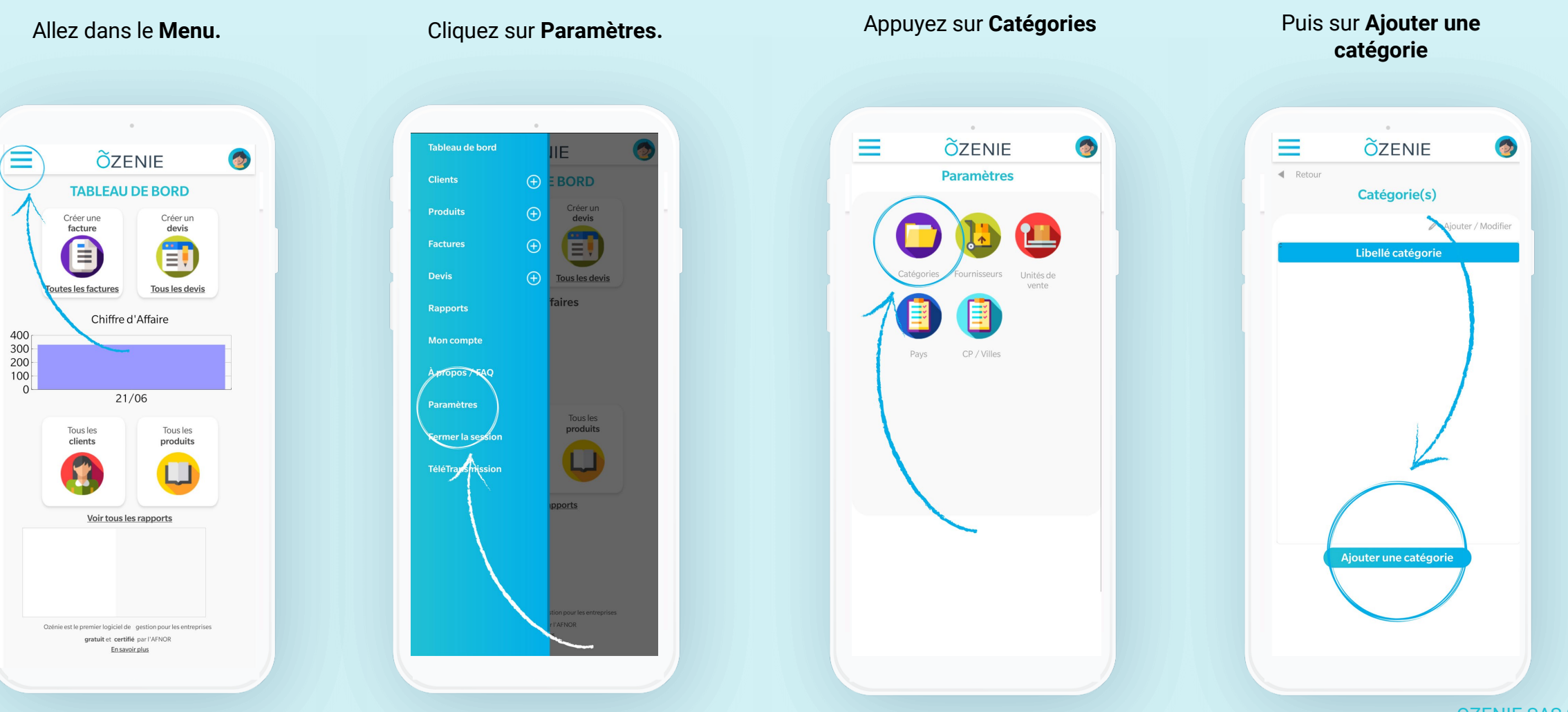

**Õ**ZENIE

## **Comment ajouter ou modifier une catégorie d'article ?**

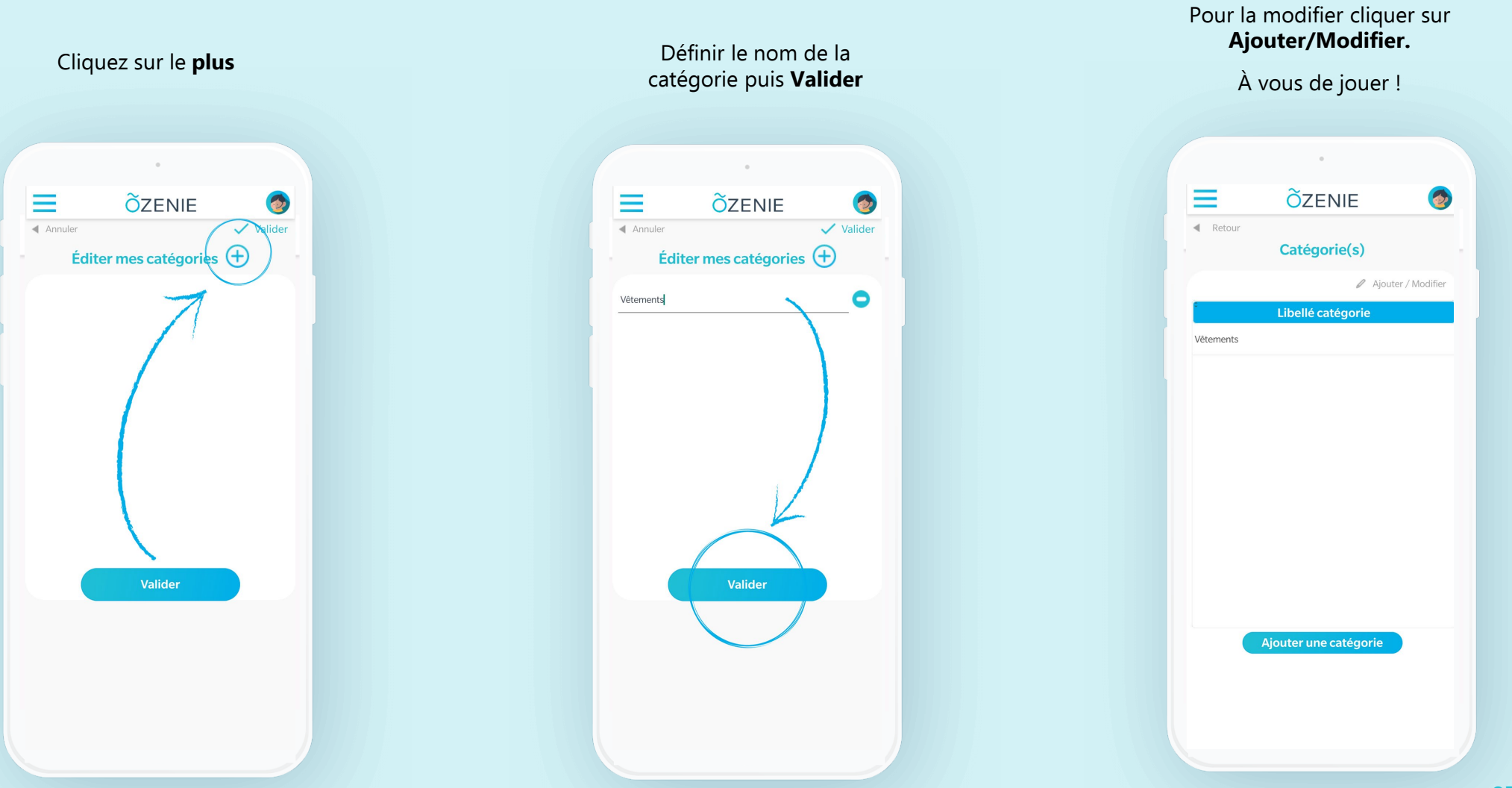

**OZENIE SAS 2021** 

**Ö**ZENIE